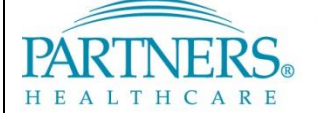

This document provides IS users with instructions for accessing Maintenance Schedules in ServiceNow. It also provides details for checking for conflicts while entering a change record as well as instructions for requesting and setting maintenance schedules (for authorized users only).

### **1 GETTING STARTED**

#### **1.1 ServiceNow Support**

For additional resources, search the ServiceNow Knowledgebase at <u>http://www.partners.org/servicenow</u> or contact the IS Service Desk.

#### 1.2 Accessing ServiceNow

ServiceNow is available on and off the Partners network.

#### From a Partners Workstation

#### Online

1. Go to Partners Applications.

1. Go to <u>https://www.partners.org/servicenow</u>.

2. Select ServiceNow.

2. Log in with your Partners user name and password.

### **2 KEY TERMS**

| Term                                    | Definition                                                                                                    |
|-----------------------------------------|----------------------------------------------------------------------------------------------------|
| Maintenance<br>Schedule                 | A defined time period when changes are allowed to be made to a specified configuration item (CI). The Conflict Checker in ServiceNow will detect a conflict for a change record associated with this CI if its Start/End dates do not fall within this time period. |
| Maintenance<br>Schedule-Header<br>Level | Contains high-level information for the maintenance schedule, including the header name, configuration item, and class.                                                                                                    |
| Maintenance<br>Schedule-Detail Level    | Contains detail information for the maintenance schedule, including the start and end dates and times.                                                                                                    |

### **3 WORKING WITH MAINTENANCE SCHEDULES**

This document includes the following sections:

- Viewing Maintenance Schedules
- Checking for Conflicts
- Requesting a Maintenance Schedule
- Setting Maintenance Schedules (authorized users only)

**Important!** ServiceNow only detects a conflict if the requester uses the "Check conflict" link from a change ticket. If the requester does not use the link on the change ticket, no conflict will be detected. That change will be submitted for approval and move to implement once approved.

Self-Service

Change Knowledge Base
 Data Courier
 Schedule

#### 3.1 VIEWING MAINTENANCE SCHEDULES

 On the left navigation bar, click Change, and then click Maintenance Schedules. The application displays a list of maintenance schedules.

Note: Maintenance schedules are displayed according to the header-level names. The header level includes the configuration item and class (such as Application, Business Service, or Network Adapter). The specific dates and times of the time period are defined at the detail level.

| =  | Maintenanc | e Schedules New Go to Name V         |             | <b>◄ ◄ 1</b> to 5 of 5 ► ►► |
|----|------------|--------------------------------------|-------------|-----------------------------|
|    | All        |                                      |             |                             |
| ¢ې | Q          | ≡ Name ▲                             | ≡ Time zone | $\equiv$ Updated            |
|    | í          | April ISM                            |             | 2016-03-22 7:12:17 PM       |
|    | (i)        | Maintenance Window for Partners Test |             | 2016-10-04 12:51:04 PM      |
|    | (j)        | Maintenance Windows                  |             | 2016-09-12 12:11:56 PM      |
|    | <b>(i)</b> | Partners ecare Maintenance Windows   |             | 2016-10-04 10:59:33 AM      |
|    | i          | <u>TST MW</u>                        |             | 2016-09-12 12:18:29 PM      |
|    | Actions on | selected rows 🗸                      |             | ▲ ▲ 1 to 5 of 5 ► ►►        |

2. Click the header-level name of any maintenance schedule to display the configuration item and class associated with this schedule.

| Nam                                                                   | Mainten                           | ance Window 1                           | for Partners              | 「est      |               |               |              |              |        |             |       |
|-----------------------------------------------------------------------|-----------------------------------|-----------------------------------------|---------------------------|-----------|---------------|---------------|--------------|--------------|--------|-------------|-------|
| Description                                                           | This is o                         | ily a test for p                        | resentation p             | ourposes. | Conf          | iguration It  | em           |              |        |             |       |
| Time zon                                                              | e Floati                          | ng                                      |                           | /         |               |               |              |              |        | ~           |       |
| Applies to                                                            | Configur                          | ation Item [cn                          | ndb_ci]                   |           |               |               |              |              |        | •           |       |
| Conditio                                                              | Add Filt                          | er Condition                            | Add "OR"                  | Clause    |               |               |              |              |        |             |       |
|                                                                       | 1572                              |                                         |                           |           |               | - 10          |              | 1            |        |             |       |
| odate Delete                                                          | Class                             |                                         |                           | -         | is            | Application   | 1            | ~            | AND OR | ×           |       |
| odate Delete<br>ated Links<br>v Schedule                              | Class<br>s New                    | Go to Nam                               | e V                       | Search    | Class         | ✓ Application | 1            | ~            | AND OR | 1 to 2 of 2 |       |
| odate Delete<br>ated Links<br>v Schedule<br>Schedule Entrie           | Class s New ntenance Win          | Go to Nam                               | e 🔻                       | Search    | Class         | Application   | <b>1</b>     | ~            | AND OR | 1 to 2 of 2 |       |
| odate Delete ated Links v Schedule Schedule Entrie Schedule = Mai Q = | Class Is New Intenance Win Name A | Goto Nam<br>Jow for Partne<br>E All day | e ▼<br>ers Test<br>≣ Repe | Search    | End date time | ✓ Application | = Float week | ▼<br>≡ Group | AND OR | 1 to 2 of 2 | Notes |

3. To see the time period for any maintenance schedule, click the associated detail-level name.

| Warne   | 4NEXT NONACOTE Maintance Window |               |            |         |   |   |  |
|---------|---------------------------------|---------------|------------|---------|---|---|--|
| Show as | Busy                            |               |            |         |   | ~ |  |
|         |                                 |               |            |         |   |   |  |
| When    | 016-10-04 🗰 6:00:00 PM          | To 8:00:00 PM | 2016-10-04 | All day | - |   |  |
|         |                                 |               |            |         |   |   |  |
|         |                                 |               |            |         |   |   |  |
| <       |                                 |               |            |         |   |   |  |
| Repeats | Daily                           |               |            |         |   | ~ |  |
| Repeats | Daily                           |               |            |         |   | ~ |  |
| Repeats | Daily<br><b>Every day</b>       |               |            |         |   | ~ |  |

4. Any changes entered for this configuration item must fall within this maintenance schedule or ServiceNow will detect a conflict for this change.

### **3.2 CHECKING FOR CONFLICTS**

Note: Currently, you must manually check for conflicts when entering a change using the following steps. This process will be automated in a future release so that you will immediately receive a warning about possible conflicts when you complete the fields for a change in ServiceNow.

ServiceNow is configured to look for the following types of conflicts:

- Conflicts with defined freeze dates
- Conflicts with other scheduled change requests for the same CI (Configuration Item)
- Conflicts with defined maintenance windows for the same CI
- 1. After entering your Change Record, click Check Conflicts.

| Notes             | Change Mgt Notes   | History Po | ost Implementation Review | CCB Notes |        |  |
|-------------------|--------------------|------------|---------------------------|-----------|--------|--|
| Сору С            | hange Create C     | hange task | Save Submit Cance         | el Change | Delete |  |
| elated            | Links<br>odate Set |            |                           |           |        |  |
| heck Co<br>how Wo | nflicts<br>rkflow  |            |                           |           |        |  |
|                   |                    |            |                           |           |        |  |

- 2. ServiceNow redisplays the top of the form with one of the following indicators:
  - If no conflicts are detected (that is, the change is within a defined maintenance schedule):

|                    | 21)<br> |  |
|--------------------|---------|--|
| There are NO CONFL | JCTS    |  |
|                    |         |  |

• If conflicts are detected (that is, the change is not within a defined maintenance schedule):

| E Change Requ         | est - CHG0086863          |      |
|-----------------------|---------------------------|------|
| There ARE CONFLICTS - | See "Conflicts" related I | ist. |
|                       |                           |      |
|                       |                           |      |

3. If applicable, click the Conflicts tab at the bottom of the change request to view additional information. Note that the number of conflicts detected is indicated on the tab label.

| Notes                 | Change Mgt Notes     | History Post  | Implementation Review | CCB Notes |                                         |               |
|-----------------------|----------------------|---------------|-----------------------|-----------|-----------------------------------------|---------------|
|                       |                      |               |                       |           |                                         |               |
| Сору С                | hange Create Cha     | ange task Sav | ve Submit Cancel      | Change    | Delete                                  |               |
| Related               | Links                |               |                       |           |                                         |               |
| Add to Uj<br>Check Co | odate Set<br>nflicts |               |                       |           |                                         |               |
| Show Wo<br>Workflow   | rkflow<br>Context    |               |                       |           |                                         |               |
| Approv                | ers Affected CIs (1) | Change Tasks  | Impacted Services/CIs | Problems  | Incidents Caused By Change              | Conflicts (1) |
|                       |                      |               |                       |           | , , , , , , , , , , , , , , , , , , , , |               |

4. ServiceNow displays details regarding the conflict or conflicts detected. In this example, the dates entered for the change are not within the specified maintenance period for the associated configuration item.

| Approver | Affected CIs (1) Change Ta | sks Impacted Services Problem | ns Incidents Caused By Change | Conflicts (1)      |                                    |                        |
|----------|----------------------------|-------------------------------|-------------------------------|--------------------|------------------------------------|------------------------|
| = c      | onflicts Go to Affected CI | ▼ Search                      | _                             |                    | 44 4                               | 1 to 1 of 1 🕨 🍽        |
| 7        | Change = CHG0087253        |                               |                               |                    |                                    |                        |
| 1        | Q                          | ≡ туре                        | ≡ Related CI                  | Conflicting change | ≡ Schedule                         | ≡ Last checked         |
|          | Partners eCare (ACE5       | Not In Maintenance Wine       | dow                           |                    | Partners ecare Maintenance Windows | 2016-10-04 11:34:39 AM |
|          |                            |                               |                               |                    |                                    |                        |

5. Based on this information, you might wish to update your change record to avoid conflicts that might negatively affect your implementation.

### **3.3 REQUESTING A MAINTENANCE SCHEDULE**

Currently, only authorized users can enter a maintenance schedule. If you require a maintenance schedule to be set for a configuration item, submit a request in ServiceNow and assign it to the "ITSM Change Management – phs" team. You must provide the following information in the details for your request:

- What you are asking for in terms of the description (for example, "Please set up a new maintenance schedule for phsxyz123"
- Configuration Item (CI)
- System or application name potentially impacted (if different from the CI name)
- The From/To dates and times of the maintenance schedule (for example, "10/23, 12:00 PM 4:00 PM")
- If this maintenance schedule will repeat, how often it will occur (such as daily, weekly, or monthly)

*Important!* ServiceNow only detects a conflict for changes that are made outside of this maintenance schedule if the requester uses the "Check conflict" link. If the requester does not use the link on the change ticket, no conflict will be detected. That change will be submitted for approval and move to implement once approved.

### 3.4 SETTING A MAINTENANCE SCHEDULE – AUTHORIZED USERS ONLY

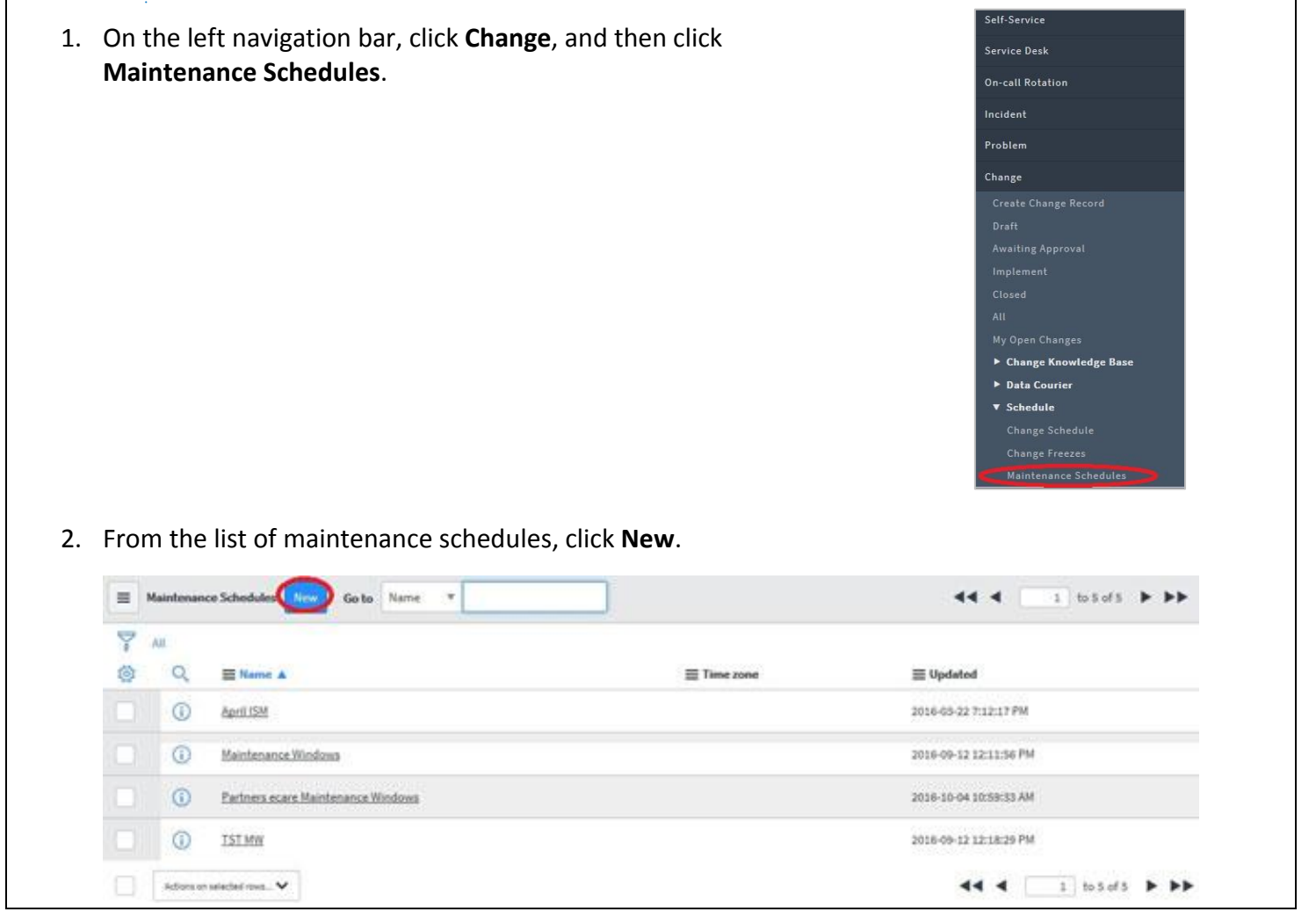

3. The application displays the header fields for this maintenance schedule. Complete the Name and Description fields to make it easy to identify this schedule. Leave the time zone as defaulted ("Floating"). In the Applies to field, select "Configuration Item [cmdb\_ci]" and add a filter condition retrieved from the CI record in the CMDB. For example, if you look up "ADD850," the CMDB record has a class of "Application," so we will add the filter as follows, and click **Submit**.

| escription | This is only a test for present | ation purposes. |             |          |  |
|------------|---------------------------------|-----------------|-------------|----------|--|
|            |                                 |                 |             |          |  |
| ime zone   | Floating                        |                 |             |          |  |
| pplies to  | Configuration Item [cmdb_ci]    |                 |             |          |  |
| Condition  | Add Filter Condition Add        | "OR" Clause     |             |          |  |
|            | Class                           | ▼ is            | Application | AND OR X |  |

4. This record now displays in the maintenance window section. Click the name of the maintenance schedule you just added to begin adding scheduling details.

|     | Maintenance Schedules New Go to Name V   |           | <b>▲ ▲ ▲ ▲ ▲ ▲ ▲ ▲ ▲ ▲</b> |
|-----|------------------------------------------|-----------|----------------------------|
| P   | All                                      |           |                            |
| ক্ষ |                                          | Time zone | ≡ Updated                  |
|     | (i) April ISM                            |           | 2016-03-22 7:12:17 PM      |
|     | (i) Maintenance Window for Partners Test |           | 2016-10-04 12:51:04 PM     |
|     | (i) Maintenance Windows                  |           | 2016-09-12 12:11:56 PM     |
|     | Partners ecare Maintenance Windows       |           | 2016-10-04 10:59:33 AM     |
|     | (i) <u>TST MW</u>                        |           | 2016-09-12 12:18:29 PM     |
|     | Actions on selected rows 🗸               |           | ▲ ▲ 1 to 5 of 5 ► ►►       |

5. The application redisplays the header fields for the maintenance schedule. Click the **New** button to begin adding a schedule entry.

| warning: There are no activ     | Name                                                               | ae<br>Aaintenance Window for Partners Test                                                                                                    | 1          |
|---------------------------------|--------------------------------------------------------------------|----------------------------------------------------------------------------------------------------|------------|
|                                 | Description Th                                                     | his is only a test for presentation purposes.                                                                                                    |            |
|                                 |                                                                    |                                                                                                    |            |
|                                 | Time zone -                                                        | - Floating                                                                                                    | ×          |
|                                 | Applies to Co                                                      | anngurasion item (cmdp_ci)                                                                                                    | ۲          |
|                                 |                                                                    | liass V Application V AND OR X                                                                                                    |            |
| Update Delete                   |                                                                    |                                                                                                    |            |
| Related Links                   |                                                                    |                                                                                                    |            |
| Show Schedule                   |                                                                    |                                                                                                    |            |
|                                 | Go to Name                                                         | Search                                                                                                    |            |
| ¥ Schedule=MyTest<br>টেঃ Q ≡ Na | lame ▲ ≡ Al                                                        | All day                                                                                                    | onth       |
|                                 |                                                                    |                                                                                                    |            |
| click <b>Subm</b>               | it.                                                                |                                                                                                    |            |
|                                 | e Entry - MW for ADE                                               | D850                                                                                                    | 🖉 👓 Update |
|                                 |                                                                    |                                                                                                    |            |
|                                 | Name                                                               | MW for ADD850                                                                                                    |            |
|                                 | Name<br>Show as                                                    | MW for ADD850<br>Busy                                                                                                    |            |
|                                 | Name<br>Show as                                                    | MW for ADD850<br>Busy                                                                                                    |            |
|                                 | Name<br>Show as<br>When                                            | MW for ADD850<br>Busy<br>2016-10-04                                                                                                    | -          |
| <                               | Name<br>Show as<br>When                                            | MW for ADD850           Busy           2016-10-04           Image: Control of the second second s                                                                       |            |
| ٠ [                             | Name<br>Show as<br>When<br>Repeats                                 | MW for ADD850           Busy           2016-10-04           B           6:00:00 PM           To           8:00:00 PM           2016-10-04           B           All day                                                                                                    |            |
| ×                               | Name<br>Show as<br>When<br>Repeats                                 | MW for ADD850           Busy           2016-10-04           Image: Comparison of the second of the second of th                                                                       |            |
| *                               | Name<br>Show as<br>When<br>Repeats                                 | MW for ADD850           Busy           2016-10-04           B           6:00:00 PM           To           8:00:00 PM           2016-10-04           B           All day                                                                                                    | •          |
|                                 | Name<br>Show as<br>When<br>Repeats                                 | MW for ADD850           Busy           2016-10-04         B           6:00:00 PM         To           8:00:00 PM         2016-10-04           Busy         MI day                                                                                                    |            |
| * ()*                           | Name<br>Show as<br>When<br>Repeats                                 | MW for ADD850         Busy         2016-10-04         Image: Contract of the second period         Image: Contract of the second period<                                                                                                    | •          |
| Submit                          | Name<br>Show as<br>When<br>Repeats                                 | MW for ADD850         Busy         2016-10-04         Box         To         8:00:00 PM         2016-10-04         Box         MM         To         8:00:00 PM         2016-10-04         Box         M         All day         M         Daily         Every day         1         Day                                                                                                    | •          |
| <<br>Submit                     | Name<br>Show as<br>When<br>Repeats                                 | MW for ADD850         Busy         2016-10-04         Box         Daily         Every day                                                                                                    |            |
| Submit                          | Name<br>Show as<br>When<br>Repeats                                 | MW for ADD850         Busy         2016-10-04         Box 000 PM         To         8:00:00 PM         2016-10-04         Box 000 PM         To         Box 000 PM         2016-10-04         Box 000 PM         To         Box 000 PM         2016-10-04         Box 000 PM         To         Box 000 PM         2016-10-04         Box 000 PM         To         Box 000 PM         2016-10-04         Box 000 PM         Box 000 PM         To         Box 000 PM         Box 000 PM                                                                                                    |            |
|                                 | Name<br>Show as<br>When<br>Repeats                                 | Image: Second on ombility of second on ombility of second |            |
| a have further                  | Name<br>Show as<br>When<br>Repeats                                 | Imm for ADDBSD     Busy     2016-10-04     Imm     Imm <td></td>                                                                                                    |            |
| u have further                  | Name<br>Show as<br>When<br>Repeats<br>Repeat every<br>Repeat until | Immeter ADDBSD     Busy     2016-10-04     Immeter Every day     1   ns, send an email to changemanagement@partners.org.                                                                                                    |            |
| a have further                  | Name<br>Show as<br>When<br>Repeats                                 | Immeter ADDBSD     Bisy     2016-10-04     Immeter Every day     Immeter Daily     Immeter Daily <td></td>                                                                                                    |            |
| a have further                  | Name<br>Show as<br>When<br>Repeats                                 | MW for ADDBSO     Busy     2016-10-04     Image: Constant of the second second                                                              |            |
| a have further                  | Name<br>Show as<br>When<br>Repeats                                 | Image: Market of the second partners.org.                                                                                                    |            |
| a have further                  | Name<br>Show as<br>When<br>Repeats                                 | Wwwfor ADDSSO     Bisy     2016-10-04     Image: Comparison of the second partners of the second partners of the s                                                              |            |